# Installing Zoom on your Mobile Phone

### FOR APPLE USERS:

1. Open the App Store

2. Type "Zoom Meeting" in the search bar, then click "Search"

3. The correct app is

app.

"ZOOM Cloud Meetings".

Click "GET" to install the

10:33 AN × Cancel Q zoom meeting Q zoom meeting app 23  $\bigcirc$ Calenda Q the zoom meeting app or ZOOM Cloud Meetings Q zoom meeting app \*\*\*\* Votes Q zoom meeting app free Q zoom meeting for iphone Q join zoom meeting Q free zoom meeting Zoom for Intune Meet Happy q р  $\diamond$ 123

#### You are now ready for your appointment!

You will receive a text message from our office with the Zoom link for your appointment.

Click on the link to launch the Zoom meeting, and allow Enable Video/Audio.

Please note that you may have to touch the bottom left corner of your screen for more options, and then click to enable your camera.

# Installing Zoom on your Mobile Phone

## FOR ANDROID USERS:

#### 1. Open the Play Store

2. Type "Zoom Meeting" in the search bar, then click "Search"

3. The correct app is "ZOOM Cloud Meetings". Click "Install".

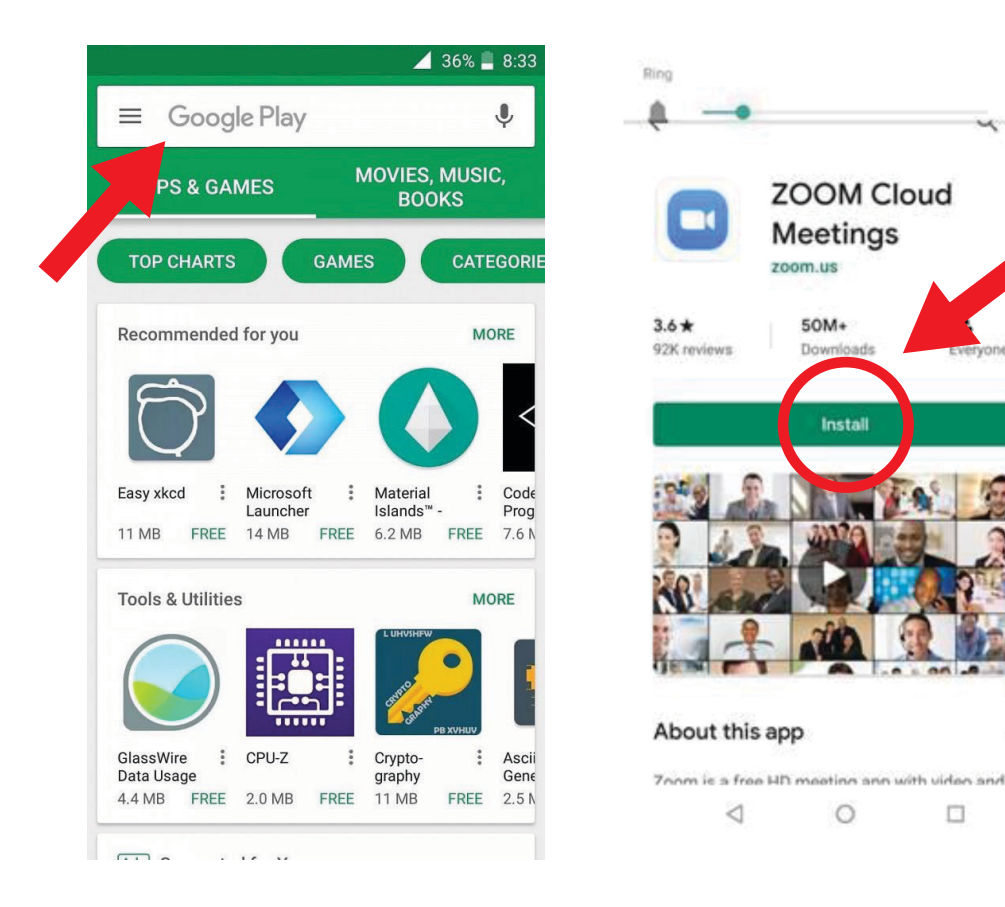

### You are now ready for your appointment!

You will receive a text message from our office with the Zoom link for your appointment.

Click on the link to launch the Zoom meeting, and allow Enable Video/Audio.

Please note that you may have to touch the bottom left corner of your screen for more options, and then click to enable your camera.